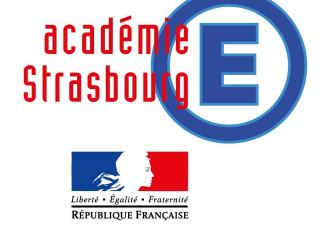

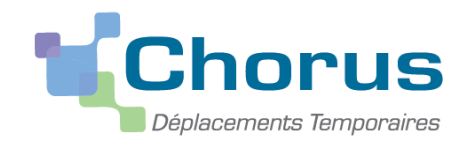

# **APPLICATION CHORUS DT**

## ORDRES DE MISSION et ETATS DE FRAIS - DEPLACEMENT SUR CONVOCATION

Ce guide s'adresse notamment aux personnels qui se déplacent sur convocation : Instances académiques, réunions de travail, convocations intraacadémiques, convocations de l'administration centrale.

CHORUS DT (Déplacements Temporaires) est l'application informatique nationale destinée à la saisie et à la gestion des frais de déplacements.

CHORUS DT est destiné aux missionnés (c'est à dire aux personnels de l'académie effectuant des déplacements réguliers ou ponctuels), aux valideurs hiérarchiques chargés de certifier les déplacements et aux gestionnaires de la plate-forme des frais de déplacement chargés des missions de contrôle à partir des textes en vigueur et de l'envoi au paiement des états de frais.

### Configuration du poste informatique

Tout poste informatique, professionnel ou personnel, équipé :

- d'un navigateur web comme Mozilla Firefox ou Internet Explorer
- d'Acrobat Reader

#### Se connecter à l'application

L'application est accessible via le site internet de l'académie de Strasbourg :

www.ac-strasbourg.fr

A partir de la page d'accueil, l'accès à l'application et aux guides en ligne est accessible à partir de la rubrique "Outils-personnels" – "Tous les outils et services" sous la lettre C. Après avoir cliqué sur le lien Chorus DT, il faudra saisir vos identifiants et mots de passe de messagerie académique, puis choisir "Gestion des personnels" et "Gestion des déplacements temporaires"

Cette liste n'est pas exhaustive et concerne tous les déplacements hors 3 types de déplacement précis :

- Les déplacements **habituels** des personnels itinérants, c'est à dire à l'ensemble des personnels de l'académie effectuant régulièrement des déplacements dans le cadre de leur mission :
- Les déplacements liés aux examens et concours (à saisir sur IMAGIN)
- Les déplacements liés à la **formation** (à saisir sur GAIA).
- Cette fiche pratique expose la procédure à suivre pour la saisie des déplacements sur convocation, qui se décline dans CHORUS DT sous 2 formes :
- L'ordre de mission classique (OM Classique) qui est utilisé avant le déplacement
- L'ordre de mission de régularisation classique (OM régularisation Classique) qui est utilisé après le déplacement.

## IL EST PREFERABLE D'UTILISER L'OM DE REGULARISATION CLASSIQUE CAR LE MONTANT DES FRAIS EST CONNU AVEC CERTITUDE.

Dans les 2 cas, il convient préalablement de vérifier et compléter sa fiche profil, comme cela est décrit dans le guide sur la fiche profil.

Rappel : L' OM Classique est réservé aux déplacements sur convocation à venir. Il permet de saisir des frais de déplacement qui sont soit estimés, soit connus à l'avance.

A partir de la page d'accueil CHORUS DT, il faut cliquer sur Ordre de Mission, puis sur Créer. L'écran suivant va s'afficher :

| ichier Éditio <u>n</u> Affichage <u>H</u> istorique <u>M</u> arque-pages <u>Q</u> utils <u>2</u>                                                          |                                                                                                    |                             |                     |                |             |                      |                    | 8 🛛           |
|----------------------------------------------------------------------------------------------------|----------------------------------------------------------------------------------------------------|-----------------------------|---------------------|----------------|-------------|----------------------|--------------------|---------------|
| Bierwenue dans la solution de com × Chorus DT Ordre de Mission - D2Q ×                                                                                    | +                                                                                                    | ⊽ C <sup>i</sup>            | Q Rechercher        |                | ☆自          | ∔ ⋔                  | A                  | Ξ             |
| Chorus Ordre de Mission D2QJY (FRISON NATHAN)                                                                                                    |                                                                                                    |                             |                     | Coût total pré | visionnel d | e la missi<br>Statut | ion 204<br>1 - Cré | .85€<br>ation |
| Général Prestation Création d'un nouvel OM - F                                                                                                    | RISON NATHAN (C03_REG_S05_U05)                                                                                                    |                             |                     | X              |             |                      |                    |               |
| Destination principale<br>Type de mission<br>Objet de la mission                                                                                          | ° () ° ()                                                                                                    | 🔘 Autre                     |                     |                |             |                      |                    |               |
|                                                                                                    |                                                                                                    |                             |                     | 💥 Annuler      |             |                      |                    |               |
| Enveloppes de moyens 0214AUTRESR67EDUCPRIO (E)<br>Centre de coûts CHORUS RECMISS067 (PLATEFORME DÉF (<br>Domaine fonctionnel 0214-08-02 (LOGISTIQUE ET S) | Codes Projet / Formation Axe ministériel 1 Axe de constant de constant de cons | Q<br>Q<br>203 (AUTRES FRAIS |                     |                |             |                      |                    |               |
| Lieu de départ FAM (RÉSIDENCE FAMILIALE)                                                                                                    | ↓ Ville de départ PARIS<br>↓ Ville d'arrivée PARIS<br>Indemnités de mission ऌ                                                                                                    |                             |                     |                |             |                      |                    |               |
| NATHAN                                                                                                    | C03_REG_S<br>NATHAN)                                                                                                    | 10.10<br>D5_U05 (FRISON     |                     |                |             |                      |                    |               |
| AUTORISATION DE VÉHICULE<br>De service Personnel pour besoin de servir                                                                                    | e 🔘 Personnel pour convenance personnel                                                                                                    | e 🖲 Aucune                  |                     |                |             |                      |                    |               |
|                                                                                                    |                                                                                                    |                             |                     |                |             |                      |                    |               |
|                                                                                                    |                                                                                                    |                             |                     |                |             |                      |                    |               |
|                                                                                                    |                                                                                                    |                             |                     |                |             |                      |                    |               |
| Déconnexion Menu Rechercher                                                                                                    | Créer Enregistrer Imprimer                                                                                                    | Valider/Modifier            | Supprimer           | ?              |             |                      |                    |               |
| démarrer 🛛 🕫 🖬 🖾 🖻 🗣 📦                                                                                                    | 🕽 bons-transport-en-in 🛛 📸 Guide Chorus DT nº2                                                                                                    | 😖 Chorus DT Ordre de 🛛 😖 Bi | envenue dans la sol |                |             | ¢,ø                  | 940                | 10:15         |

Il faudra alors cliquer sur Autre, puis sur Document vierge. L'écran suivant va apparaître :

|                                  | OM_A                     |                                   |                         | V C Recherch | er ¥              | III 🔶 1                 |                      |
|----------------------------------|--------------------------|-----------------------------------|-------------------------|--------------|-------------------|-------------------------|----------------------|
| Chorus<br>Appearance Temponene   | FRISON NATHAN)           |                                   |                         |              | Coût total prévis | ionnel de la n<br>Statu | nission<br>It 1 - Cr |
| énéral Prestations S             | aisie des étapes 🛛 🛛 Fr  | ais prévisionnel Avances          | Historique              |              |                   |                         |                      |
| Destination principale           | <u>a</u> 😑               | Départ le                         |                         | 0            |                   |                         |                      |
| Type de mission OM Classiq       | ue                       | Retour le                         |                         | 00           |                   |                         |                      |
| Objet de la mission              |                          | Commentaire                       |                         |              |                   |                         |                      |
|                                  |                          |                                   |                         |              |                   |                         |                      |
| Centre de coûts CHORUS RECMISSOR |                          | Ave ministériel 1                 |                         |              |                   |                         |                      |
| Domaine fonctionnel              |                          | Activité                          |                         |              |                   |                         |                      |
|                                  |                          |                                   |                         |              |                   |                         |                      |
| Lieu de départ                   | Q 😂                      |                                   |                         |              |                   |                         |                      |
| Lieu de retour                   |                          | Indomnitás do mission 🕅           |                         |              |                   |                         |                      |
| Date de création 23/01/2015      | 15:24 FRISON             | Dernière modification 23/01/      | 2015 15:24              |              |                   |                         |                      |
| NATHAN                           | 10.211110011             | CO3_RE<br>NATHAN                  | G_S05_U05 (FRISON<br>I) |              |                   |                         |                      |
| ITORISATION DE VÉHICULE          |                          |                                   |                         |              |                   |                         |                      |
| O De service O Personnel         | pour besoin de service ( | ) Personnel pour convenance perso | nnelle 🔘 Aucune         |              |                   |                         |                      |
|                                  |                          |                                   |                         |              |                   |                         |                      |
|                                  |                          |                                   |                         |              |                   |                         |                      |
|                                  |                          |                                   |                         |              |                   |                         |                      |
|                                  |                          |                                   |                         |              |                   |                         |                      |
|                                  |                          |                                   |                         |              |                   |                         |                      |
|                                  |                          |                                   |                         |              |                   |                         |                      |
|                                  |                          |                                   |                         |              |                   |                         |                      |
|                                  |                          |                                   |                         |              |                   |                         |                      |

Monsieur FRISON prévoit un déplacement à NANCY dans le cadre d'un échange interacadémique. Il se rendra à NANCY en train, ce déplacement durera 2 jours et il passera une nuit à l'extérieur de son académie d'origine. Pour aller de la gare de Nancy à son lieu de convocation, il prendra les transports urbains.

Voici comment M. FRISON a complété l'onglet "Général" de son OM : La saisie a été faite le 23 janvier, le déplacement aura lieu les 29 et 30 janvier.

| nier Édition <u>A</u> ffichage <u>H</u> istorique                         | Marque-pages Qutils ?                                                                                                  |                                                                                                    |                        |              |                                                |                         |
|---------------------------------------------------------------------------|----------------------------------------------------------------------------------------------------|----------------------------------------------------------------------------------------------------|------------------------|--------------|------------------------------------------------|-------------------------|
| <ul> <li>A https://chorusdt.concur.fr/F</li> </ul>                        | ORMATION/Chorus#OM_A                                                                                                   |                                                                                                    | ⊽ C                    | Q Rechercher | ☆ 自 ♣ 徻                                        | .⊲ Ξ                    |
| Général Prestations                                                       | on D2QCZ (FRISON NATHAN)                                                                                               | Frais prévisionnel Avances Histor                                                                                   | que                    |              | Coût total prévisionnel de la miss<br>Statut 1 | ion 0.00 +<br>- Créatio |
| Destination principale<br>Type de mission<br>Objet de la mission          | NANCY (FRANCE)                                                                                                    | Départ le 29/01/2015 0<br>Retour le <u>30/01/2015 0</u> 1<br>Commentaire                                            | 7:30 (2j)<br>7:30 (2j) |              |                                                | 2                       |
| Enveloppes de moyens<br>Centre de coûts CHORUS                            | 0214AUTRESR67EDUCPRIO (E                                                                                               | Codes Projet / Formation                                                                                            | a<br>a                 |              |                                                |                         |
| Lieu de départ<br>Lieu de retour<br>Axe ministériel 2<br>Date de création | ADM (RÉSIDENCE ADMINISTRAT A<br>ADM (RÉSIDENCE ADMINISTRAT A<br>DM (RÉSIDENCE ADMINISTRAT A<br>23/01/2015 15:24 FRISON | Ville de départ PARIS<br>Ville d'arrivée PARIS<br>Indemnités de mission 🗹<br>Dernière modification 23/01/2015 15:35 |                        |              |                                                |                         |
| Autorisation de véhicule ···<br>© De service ©                            | NATHAN<br>Personnel pour besoin de service                                                                             | C03_REG_S05_U05<br>NATHAN)<br>© Personnel pour convenance personnelle (@ A                                          | FRISON                 |              |                                                |                         |
|                                                                           |                                                                                                    |                                                                                                    |                        |              |                                                |                         |
|                                                                           |                                                                                                    |                                                                                                    |                        |              |                                                |                         |
| Déconnexion                                                               | enu Rechercher                                                                                                    | Créer Enregistrer Imprimer Va                                                                                       | ider/Modifier          | Supprimer    | 2                                              |                         |
| démarrer 🔰 🙆 🖬 😫                                                          | 809                                                                                                    | horus DT Ordre de 👸 Guide Charus DT nº2                                                                             |                        |              | <b>6</b> 2                                     | 🛛 🐠 15:S                |

Il va ensuite aller sur l'onglet "Saisie des étapes" et cliquer sur "Générer étapes" sur la partie supérieure de la page. L'application va calculer les frais de repas et d'hébergement en fonction du barème réglementaire et de la durée de la mission.

| Eichier Éi<br>Bienven | dition Affichage <u>H</u> istorique Marque-pages<br>ue dans la solution de com × 💽 Chorus DT I | Qutils 2.                        |                     |                |             |         |                 |                       |                            | ÐÐ                   |  |
|-----------------------|------------------------------------------------------------------------------------------------|----------------------------------|---------------------|----------------|-------------|---------|-----------------|-----------------------|----------------------------|----------------------|--|
| <b>(+ )</b>           | https://chorusdt.concur.fr/FORMATION/Choru                                                     | s#OM_A                           |                     | C Q Rechercher |             |         |                 |                       |                            |                      |  |
| C                     | Ordre de Mission D2QCZ (FR                                                                     | ISON NATHAN)                     |                     |                |             |         | Co              | oùt total prévisionne | l de la missio<br>Statut 1 | n 90.75<br>- Créatic |  |
| Gén                   | éral Prestations Sais                                                                          | ie des étapes Frais prévisionnel | Avances             | Historiqu      | 2           |         |                 |                       |                            |                      |  |
| Etapes                | étranger ou Outre Mer Générer étap                                                             | es                               |                     |                |             |         |                 |                       |                            |                      |  |
|                       | Lieu                                                                                           | Pays                             | Date arrivée        | à              | Date départ | à       | Valorisation    | Montant des in        | Dernière m                 | odi                  |  |
|                       | ENC (NANCY)                                                                                    | CY) FR (FRANCE)                  | 29/01/2015          | 07:30          | 30/01/2015  | 17:30   | Avec indemnités | 90.75                 | 23/01/2015                 | ~                    |  |
|                       | 300                                                                                            |                                  | (iii)               | 50             | 10 10       | iii.    | Avec indemnités |                       |                            |                      |  |
| <del>Va</del>         |                                                                                                |                                  |                     |                |             |         |                 |                       |                            | X                    |  |
|                       |                                                                                                |                                  |                     |                |             |         |                 |                       |                            |                      |  |
| Déc                   | connexion Menu Rec                                                                             | hercher Créer Enregisti          | er Imprimer         | Valid          | er/Modifier | Supprim | er ?            |                       |                            |                      |  |
| 💾 dén                 | narrer 🔰 🙆 🐷 🗷 🖻 💿 💿                                                                           | 🥹 Chorus DT Ordre de 🛛 🚰         | Guide Chorus DT n°2 |                |             |         |                 |                       | (¢)#                       | <b>900-</b> 15:4     |  |

Le détail de ces frais va figurer dans l'onglet "Frais prévisionnel" comme ci-dessous :D'autres frais devront être engagés par M. FRISON pour sa mission : Les billets de train et les tickets de bus. Il va donc donc cliquer sur "Créer" pour saisir les frais en question. La page suivante va apparaître :

| Fichier Édition Affichage Historique Marque-pages Qutils ?                                                                          |                 |                                               |               |      |                    |                            | - 7 ×                 |
|----------------------------------------------------------------------------------------------------|-----------------|-----------------------------------------------|---------------|------|--------------------|----------------------------|-----------------------|
| Chorus DT Ordre de Mission - D2Q, × +                                                                                               |                 |                                               |               |      |                    |                            |                       |
| A https://chorusdt.concur.fr/FORMATION/Chorus#typF-window                                                                           |                 | ⊽ C                                           | Q Rechercher  |      | ☆自                 | ↓ 佘                        | . ₹                   |
| Chorus         Ordre de Mission D2QCZ (FRISON NATi-<br>Dutante Imprese           Général         Prestations         Saísie des éta | 🔍 Type de frais | Code                                          | X             | Coùi | total prévisionnel | de la missio<br>Statut 1 - | n 90.75 €<br>Création |
| Creer Générer frais                                                                                                    |                 | Libellé                                       |               | Qté  | Montant TTC        | Monta                      | int                   |
| 29/01/2015 IDM Indemnité de dîner Métropole                                                                                         |                 |                                               |               | 5 1  | 15.25€             | 15                         | 25€ 1                 |
| 29/01/2015 INM Indemnité de nuitée Métropole                                                                                        | Code            | Libellé                                       |               | 5 1  | 45.00 €            | 45.                        | 00€                   |
| 29/01/2015 IRM Indemnité de déjeuner Métropc                                                                                        | нот             | Hôtel (payé par missionné) au réel plafonné   |               | 5 2  | 30.50 €            | 30.                        | 50€                   |
|                                                                                                    | LOC             | Location voiture (payée par missionné)        |               |      |                    |                            |                       |
|                                                                                                    | PAS             | Passeport                                     |               |      |                    |                            |                       |
|                                                                                                    | PEA             | Péage                                         |               |      |                    |                            |                       |
|                                                                                                    | PKG             | Parking                                       |               |      |                    |                            |                       |
|                                                                                                    | REP             | Repas au reel platonne                        |               |      |                    |                            |                       |
|                                                                                                    | RPA             | Repas personnel itinerant avec restaurant ADM |               |      |                    |                            |                       |
|                                                                                                    | RPI             | Repas Personnentineranc                       |               |      |                    |                            |                       |
|                                                                                                    | тлу             | Tavi                                          |               |      |                    |                            |                       |
|                                                                                                    | тр              |                                               |               |      |                    |                            |                       |
|                                                                                                    | трл             | Train (navé nar missionné)                    |               |      |                    |                            |                       |
|                                                                                                    | TPC             | Transport on commun (carnet)                  |               |      |                    |                            |                       |
|                                                                                                    | TPE             | Transport en commun (ticket à l'unité)        |               |      |                    |                            |                       |
|                                                                                                    | VAC             | Vaccination                                   |               |      |                    |                            |                       |
|                                                                                                    | VIS             | Visa                                          |               |      |                    |                            |                       |
|                                                                                                    | XFE             | Correction Frais Agence                       |               |      |                    |                            |                       |
|                                                                                                    |                 |                                               |               |      |                    | 90.                        | 75€                   |
| Déconnexion Menu Rechercher                                                                                                    | I Page 2 s      | ur 2   M   C                                  | Résultat : 40 | ?    |                    |                            |                       |
| démarrer 🛛 🖉 🗷 🖂 🕒 🔊                                                                                                    | 😤 Guide Chorus  | DI nº2                                        |               |      |                    | ć.                         | Me 16:20              |

Monsieur FRISON va cliquer sur TRA (train payé par l'agent) puis sur TRF (transport en commun – tickets à l'unité). Après ces saisies, l'écran suivant va apparaître :

| Eichier Édition_Affichage_Historique_Marque-pages_Qutils_2                  |                                                                                                    |        |                      |                     |                           | BX              |
|-----------------------------------------------------------------------------|----------------------------------------------------------------------------------------------------|--------|----------------------|---------------------|---------------------------|-----------------|
| Charus DT Ordre de Mission - D2Q × +                                        |                                                                                                    |        |                      |                     |                           |                 |
| A https://chorusdt.concur.fr/FORMATION/Chorus#OM_A                          | The contraction of the contraction of the contracti |        | ☆ 自                  | . ♦                 | 4                         | ≡               |
| Chorus Ordre de Mission D2QCZ (FRISON NATHAN)                               |                                                                                                    | Coût t | otal prévisionnel de | e la miss<br>Statut | <b>ion</b> 146<br>1 - Cré | 3.55€<br>éation |
| Général Prestations Saisie des étapes Frais prévisionnel Avances Historique |                                                                                                    |        |                      |                     |                           |                 |
| Creer Générer frais                                                         |                                                                                                    |        |                      |                     |                           |                 |
| Date Type de frais                                                          | Commentaire                                                                                                    | Qté    | Montant TTC          | Mo                  | ontant                    | _               |
| 29/01/2015 IDM Indemnité de dîner Métropole                                 | NANCY(FR)/29/01/2015-30/01/2015                                                                                                    | 1      | 15.25€               |                     | 15.25                     | e 🔼             |
| 29/01/2015 INM Indemnité de nuitée Métropole                                | NANCY(FR)/29/01/2015-30/01/2015                                                                                                    | 1      | 45.00€               |                     | 45.00                     | e               |
| 29/01/2015 IRM Indemnité de déjeuner Métropole                              | NANCY(FR)/29/01/2015-30/01/2015                                                                                                    | 2      | 30.50€               |                     | 30.50                     | e               |
| 29/01/2015 TRA Train (payé par missionné)                                   | Echange inter-académique Strasbourg                                                                                                    | 1      | 52.20€               |                     | 52.20                     | e               |
| 📋 29/01/2015 TRF Transport en commun (ticket à l'unité)                     | 1 ticket de bus AR gare de Nancy-rector                                                                                                    | 1      | 3.60€                |                     | 3.60                      | €               |
|                                                                             |                                                                                                    |        |                      |                     |                           |                 |
|                                                                             | Total des frais prévisionnels (5)                                                                                                    |        |                      | 14                  | 46.55                     | 2               |
| Déconnexion Menu Rechercher Créer Enregistrer Imprimer Valider              | /Modifier Supprimer ?                                                                                                    |        |                      |                     |                           |                 |
| 🛃 démarrer 🖉 🖾 😢 😟 🧿 🕘 👔 🎦 👔 Guide Chorus DT n*2 🥑 Chorus DT Ordre de       |                                                                                                    |        |                      | K                   | 1                         | 16:24           |

Monsieur FRISON va alors envoyer son OM Classique à son valideur hiérarchique en cliquant sur "Valider/Modifier" en bas de page : Cette étape constituera la dernière intervention du missionné sur le traitement de ses frais de déplacement. A son retour de mission, le missionné devra envoyer les justificatifs de ses frais à la plate-forme des frais de déplacement. Le gestionnaire chargé de son OM rectifiera le cas échéant les montants déclarés au vu des pièces fournies.

| Édition Affichage Historique h                     | Marque-pages Qutils                               |                                                                                                    |                                        |                               |                      |                 |
|----------------------------------------------------|---------------------------------------------------|----------------------------------------------------------------------------------------------------|----------------------------------------|-------------------------------|----------------------|-----------------|
| https://chorusdt.concur.fr/FORMATI                 | ION/Chorus#changeStatut                           | vindows                                                                                             | V C Rechercher                         | ☆ 自 🕴                         | Â                    | A               |
| Chorus<br>Debenner Importe                         | n D2QCZ (FRISON NA                                | THAN)                                                                                               |                                        | Coût total prévisionnel de la | ı missio<br>Statut 1 | n 146<br>- Cré  |
| iénéral Prestations                                | Saisie des é                                      | tapes Frais prévisionnel Avances His                                                                | l 07:30 (2)                            |                               |                      |                 |
| Objet de la mission                                | JM Classique<br>Rencontres int<br>sur l'éducation | It du document N° D2QCZ                                                                             | <u>[17:30]</u>                         | 3                             |                      |                 |
| _                                                  |                                                   | Le statut du document 1 - Création<br>Vous avez demandé à passer au statut 2 - Attente de validatio | in VH1                                 |                               |                      |                 |
| Enveloppes de moyens o<br>Centre de coûts CHORUS R | 0214AUTRESF<br>RECMISS067 (F                      | Commentaire                                                                                         |                                        |                               |                      |                 |
| Domaine fonctionnel                                |                                                   | Destinataire                                                                                        |                                        |                               |                      |                 |
| Lieu de depart A<br>Lieu de retour                 | ADM (RESIDEN)<br>ADM (RÉSIDEN)                    | <ul> <li>Prévenir le destina</li> <li>Ne pas prévenir le</li> </ul>                                 | taire par un e-mail<br>destinataire    |                               |                      |                 |
| Date de création 2                                 | 3/01/2015 15:<br>ATHAN                            | Confirm                                                                                             | er le changement de statut 🛛 💥 Annuler |                               |                      |                 |
| TORISATION DE VÉHICULE<br>© De service © P         | Personnel pour beso                               | n de service 🛛 Personnel pour convenance personnelle 🛛                                              | ) Aucune                               |                               |                      |                 |
|                                                    |                                                   |                                                                                                    |                                        |                               |                      |                 |
|                                                    |                                                   |                                                                                                    |                                        |                               |                      |                 |
|                                                    |                                                   |                                                                                                    |                                        |                               |                      |                 |
|                                                    | _                                                 |                                                                                                    |                                        |                               |                      |                 |
| éconnexion Men                                     | nu Recherche                                      | Créer Enregistrer Imprimer                                                                          | Valider/Modifier Supprimer             | ?                             |                      |                 |
| émarrer 🔰 🙆 🖬 😣 🖪                                  | e o o                                             | 🖀 Guide Chorus DT nº2 🍓 CHORUS-DT - CHOR 🔞 O                                                        | horus DT Ordre de                      |                               | ¢,                   | 3 <del>00</del> |

## 2ème cas : Saisir un OM de régularisation Classique

Rappel : L'OM de régularisation Classique est réservé aux déplacements sur convocation déjà effectués.

La création de l'OM de régularisation Classique se fait selon les mêmes modalités que l'OM Classique (voir ci-dessus) mais il faut sélectionner dans le menu déroulant Type de mission un OM régularisation Classique. La page suivante apparaît : Par rapport à l'OM Classique, seul l'onglet "Avances" a disparu.

|                                                                            |                                            |                                                 |                                        |          | Coût total prévisionne | • n      | sion    |
|----------------------------------------------------------------------------|--------------------------------------------|-------------------------------------------------|----------------------------------------|----------|------------------------|----------|---------|
| norus Ordre de Mission D2QJY (FR<br>secure Reporte<br>néral Prestations Sa | RISON NATHAN)<br>iisie des étapes Frais pr | évisionnel Historique                           |                                        |          |                        | Statut 1 | L - Cre |
| Destination principale                                                     | Q                                          | Départ le                                       |                                        | S 🖨      |                        |          |         |
| Type de mission OM régulari:<br>Objet de la mission                        | sation Classique                           | Retour le<br>Commentaire                        |                                        |          |                        |          |         |
|                                                                            |                                            |                                                 |                                        |          |                        |          |         |
| Enveloppes de moyens                                                       | Q ⇔ Co                                     | des Projet / Formation                          |                                        | <u>a</u> |                        |          |         |
| Domaine fonctionnel                                                        |                                            | Axe ministeriel 1                               |                                        |          |                        |          |         |
| Lieu de départ                                                             |                                            |                                                 |                                        |          |                        |          |         |
| Axe ministériel 2                                                          |                                            | Indemnités de mission 🔽                         |                                        |          |                        |          |         |
| Date de création 27/01/2015<br>NATHAN                                      | 12:06 FRISON                               | Dernière modification 27/01/<br>C03_R<br>NATHAI | 2015 12:06<br>EG_S05_V05 (FRISON<br>N) |          |                        |          |         |
| TORISATION DE VÉHICULE                                                     |                                            |                                                 |                                        |          |                        |          |         |
| © De service © Personnel p                                                 | oour besoin de service 🛛 🔘 Per             | sonnel pour convenance perso                    | innelle 🔘 Aucune                       |          |                        |          |         |
|                                                                            |                                            |                                                 |                                        |          |                        |          |         |
|                                                                            |                                            |                                                 |                                        |          |                        |          |         |
|                                                                            |                                            |                                                 |                                        |          |                        |          |         |
|                                                                            |                                            |                                                 |                                        |          |                        |          |         |
|                                                                            |                                            |                                                 |                                        |          |                        |          |         |
|                                                                            |                                            |                                                 |                                        |          |                        |          |         |

La saisie des frais est la même que dans l'OM Classique. Dans l'exemple suivant, M. FRISON a effectué un mois auparavant un déplacement d'une journée à Paris. Ses frais ont été les suivants : 1 billet de train aller-retour Strasbourg-Paris, 1 repas hors restaurant administratif, 2 tickets de métro. Après saisie de ces éléments, l'onglet "Frais prévisionnel" se présente ainsi :

| er coloui Annotage Estonique marqueepages gouis <u>r</u>                                                                                |                                                       |      |                       |                          |                      |
|----------------------------------------------------------------------------------------------------|-------------------------------------------------------|------|-----------------------|--------------------------|----------------------|
| A https://chorusdt.concur.fr/FORMATION/Chorus#OM_A                                                                                      | V C Rechercher                                        |      | ☆ 自                   | + ♠                      | A :                  |
| Chorus Ordre de Mission D2QJY (FRISON NATHAN)<br>Resource Impose<br>Général Prestations Saisie des étapes Frais prévisionnel Historique |                                                       | Coût | total prévisionnel de | e la mission<br>Statut 1 | i 204.85<br>- Créati |
| Creer Générer frais                                                                                                    |                                                       |      |                       |                          |                      |
| Date Type de frais                                                                                                    | Commentaire                                           | Qté  | Montant TTC           | Mont                     | ant                  |
| 10/12/2014 IRM Indemnité de déjeuner Métropole                                                                                          | PARIS(FR)/10/12/2014-10/12/2014                       | 1    | 15.25€                | 15                       | .25 € 🛆              |
| 10/12/2014 TRA Train (payé par missionné)                                                                                               | 1 trajet AR Strasbourg-Paris                          | 1    | 186.00€               | 186                      | .00€                 |
| ] 10/12/2014 TRF Transport en commun (ticket à l'unité)                                                                                 | Trajet AR gare de l'Est-Ministère                     | 2    | 3.60€                 | 3                        | .60€                 |
|                                                                                                    |                                                       |      |                       |                          |                      |
|                                                                                                    |                                                       |      |                       |                          |                      |
|                                                                                                    | Total des frais prévisionnels (3)                     |      |                       | 204.                     | 85€                  |
| Ze<br>Déconnexion Menu Rechercher Créer Enregistrer Imprimer                                                                            | Total des frais prévisionnels (3)<br>Valider/Modifier | ?    |                       | 204.                     | 85€                  |

Monsieur FRISON va ensuite envoyer son OM de régularisation Classique à son valideur hiérarchique en cliquant sur "Valider/Modifier" en bas de page : Cette étape constituera la dernière intervention du missionné sur le traitement de ses frais de déplacement. Le missionné devra envoyer les justificatifs de ses frais à la plate-forme des frais de déplacement. Le gestionnaire chargé de son OM rectifiera le cas échéant les montants déclarés au vu des pièces fournies. <u>A noter</u>: Les déplacements sur convocation peuvent évidemment être effectués en véhicule personnel, avec un remboursement sur la base du tarif SNCF 2ème classe. Comme sur le modèle ci-dessous, il faudra cocher en bas de page dans AUTORISATION DE VEHICULE "Personnel pour besoin de service". Le véhicule renseigné dans la fiche profil apparaîtra, il faudra alors cocher dans BAREME "Barème SNCF 2ème classe". Cette action d'indiquer un véhicule pour son déplacement modifiera la page générale avec l'apparition de l'onglet "Indemnités kilométriques" à côté de "Frais prévisionnel".

| ienvenue dans la solution de com ×                                        | Chorus DT Ordre de Mission - D2Q × +                                                   |                                                                                      |                                                                      |                  | ∀ C                    | Q Rechercher | Coût total pr | ] ☆   @ | 🗜 🧌   | t 🔺           | 1.85 |
|---------------------------------------------------------------------------|----------------------------------------------------------------------------------------|--------------------------------------------------------------------------------------|----------------------------------------------------------------------|------------------|------------------------|--------------|---------------|---------|-------|---------------|------|
| Général Prestations                                                       | Saisie des étapes                                                                      | Frais prévisionnel Inde                                                              | mnités kilométriqu                                                   | ies              | Historique             |              |               |         | Statu | t 1 - Cre     | atio |
| Destination principale<br>Type de mission<br>Objet de la mission          | SELESTAT (FRANCE) Q<br>OM régularisation Classique 🔽<br>Réunion éducation prioritaire  | Départ le<br>Retour le<br>Commentaire                                                | 05/01/2015 🔳<br>05/01/2015 🗐                                         | 09:00<br>17:00   | <ul><li>(1j)</li></ul> |              |               |         |       |               | 2    |
| Enveloppes de moyens<br>Centre de coûts CHORUS<br>Domaine fonctionnel     | 0214AUTRESR67EDUCPRIO (E<br>RECMISS067 (PLATEFORME DÉF<br>0214-08-02 (LOGISTIQUE ET S) | Codes Projet / Formation<br>Axe ministériel 1<br>Activité                            | 021401FC0203 (4                                                      | UTRES FRAIS      |                        |              |               |         |       |               |      |
| Lieu de départ<br>Lieu de retour<br>Axe ministériel 2<br>Date de création | FAM (RÉSIDENCE FAMILIALE)                                                              | Ville de départ<br>Ville d'arrivée<br>Indemnités de mission<br>Dernière modification | PARIS<br>PARIS<br>☑<br>28/01/2015 10:24<br>C03_REG_S05_U0<br>NATHAN) | 5 (FRISON        |                        |              |               |         |       |               |      |
| AUTORISATION DE VÉHICULE ····<br>© De service                             | Personnel pour besoin de service                                                       | © Personnel pour convenance                                                          | personnelle C                                                        | Aucune           |                        |              |               |         |       |               |      |
| Véhicule                                                                  | 68YE68 - RENAULT- CLIO (6 CV)                                                          | Barème                                                                               | Barème SNCF 2èr                                                      | ne classe        | ~                      |              |               |         |       |               |      |
|                                                                           |                                                                                        |                                                                                      |                                                                      |                  |                        |              |               |         |       |               | 6    |
| Déconnexion Me                                                            | enu Rechercher (                                                                       | Créer <u>Enregistrer</u> <u>1</u>                                                    | mprimer                                                              | /alider/Moo      | difier                 | Supprimer    | ?             |         |       |               |      |
| démarrer 🔰 🙆 🖬 😣                                                          | 🖸 💽 😜 👘 🚰 Gu                                                                           | ide Chorus DT n°2 🧕 Chorus DT (                                                      | Ordre de 🔞 Bie                                                       | nvenue dans la : | sol                    |              |               |         | ¢,    | 1 <b>1</b> 10 | 10   |